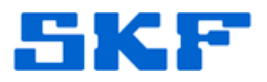

## Knowledge Base Article

Product Group: Software Product: Generic Version: N/A

## Abstract

By default, Windows XP Professional uses a recommended setting that enables the use of simple file sharing which hides the **Security** tab in the folder Properties window, leaving only the General, Sharing, Web Sharing & Customize tab displayed. This article gives instructions on how to disable this option in order to make the Security tab visible again.

## Overview

To unhide the Security tab in folder Properties, follow the steps outlined below.

- 1. Launch **Windows Explore** or My Computer.
- 2. Click on Tools > Folder Options. [Figure 1]

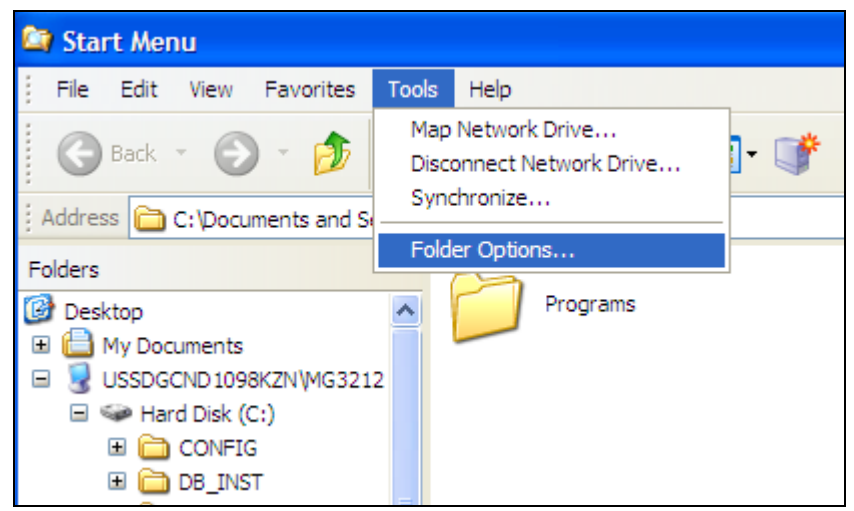

Figure 1. Tools > Folder Options

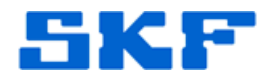

3. Select the View tab. [Figure 2]

| Folder Options                                                                                                    |  |  |  |  |
|----------------------------------------------------------------------------------------------------|--|--|--|--|
| Gersel View File Types Offline Files                                                                                                    |  |  |  |  |
| You can apply the view (such as Details or Tiles) that<br>you are using for this folder to all folders.<br>Apply to All Folders<br>Reset All Folders                                                                                                    |  |  |  |  |
| Advanced settings:                                                                                                    |  |  |  |  |
| Image: Second Second Secon |  |  |  |  |
| Restore Defaults                                                                                                    |  |  |  |  |
| OK Cancel Apply                                                                                                    |  |  |  |  |

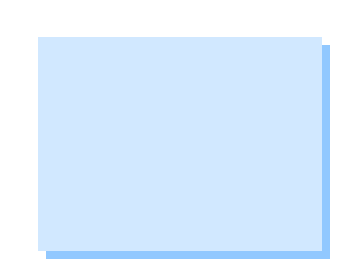

Figure 2. View tab

4. In the **Advanced Settings** section at the bottom of the list, uncheck the *Use simple file sharing (Recommended)* option [Figure 3], then press the [OK] button.

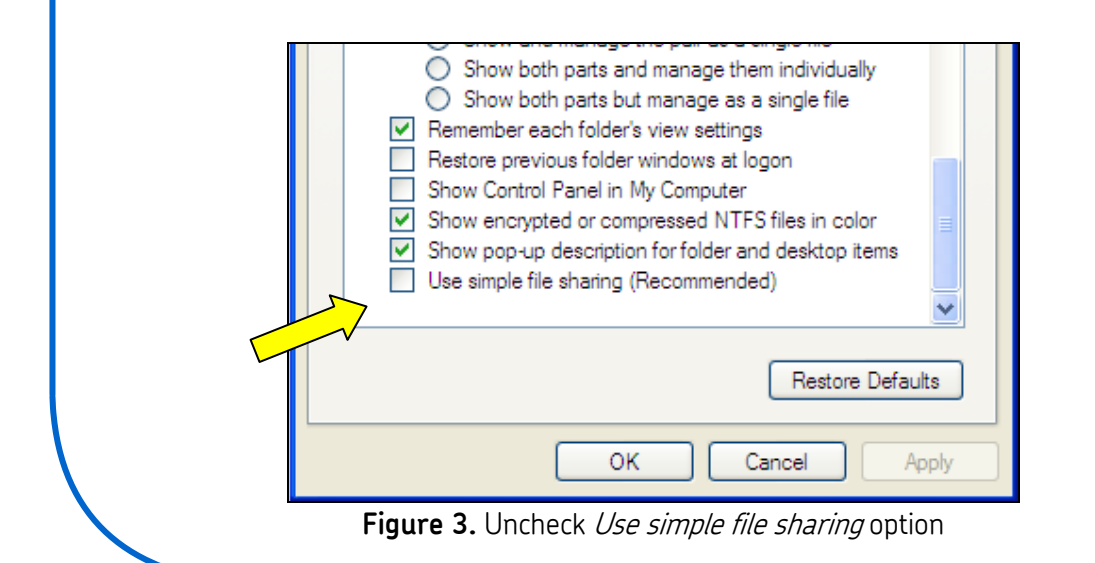

## SKF Reliability Systems

5271 Viewridge Court \* San Diego, California, 92123 USA Telephone 1-800-523-7514 Web: www.skf.com

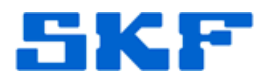

- The Security tab is only available to the Administrator or to users with administrative rights.
- > Security can only be set in an NTFS partition.

If there are problems displaying the Security tab on files or folders,

1. Click on **Start > Run**, then type **regedit**. [Figure 4]

| Run                                                                                                    | ? 🔀              |  |  |  |
|----------------------------------------------------------------------------------------------------|------------------|--|--|--|
| Type the name of a program, folder, document, or<br>Internet resource, and Windows will open it for you. |                  |  |  |  |
| Open:                                                                                                    | regedit 🗸        |  |  |  |
|                                                                                                    | OK Cancel Browse |  |  |  |

Figure 4. Opening registry editor

2. Locate the following registry key [Figure 5] and set the value to '0', or else delete it.

| <                                                                                         |  | > | < |  |  |  |
|-------------------------------------------------------------------------------------------|--|---|---|--|--|--|
| My Computer\HKEY_CURRENT_USER\Software\Microsoft\Windows\CurrentVersion\Policies\Explorer |  |   |   |  |  |  |

Figure 5. Changing value of registry key

HKEY\_CURRENT\_USER Key: Software\Microsoft\windows\CurrentVersion\Policies\Explorer Name: Nosecuritytab Type: REG\_DWORD Value: 1

For further assistance, please contact the Technical Support Group by phone at 1-800-523-7514 option 8, or by email at TSG-Americas@skf.com.

SKF Reliability Systems 5271 Viewridge Court \* San Diego, California, 92123 USA Telephone 1-800-523-7514 Web: www.skf.com